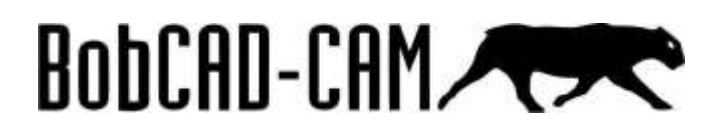

# Cómo descargar un post procesador

En este tutorial veremos el procedimiento para descargar un Post-procesador.

## Paso 1

Ingrese a nuestro portal de ClasesCADCAM: https://clasescadcam.com/

## Paso 2

En la parte inferior de la página busque la opción **POST PROCESADORES** o ingrese a este link: <u>https://clasescadcam.com/post-procesadores</u>

## Paso 3

En la opción **Descarga de Post Procesadores**, encontrará una contraseña temporal para ingresar, cópiela y realice clic en el botón **Página de Post Procesadores**.

### Descarga de Post Procesadores

En esta página podrá descargar el post procesador que necesita para su fresa, torno, plasma, láser, water jet o EDM.

La contraseña para poder ingresar es: KHD47N

PÁGINA DE POST PROCESADORES

### Paso 4

Ingrese la contraseña que copió previamente y haga clic en el botón ENTER.

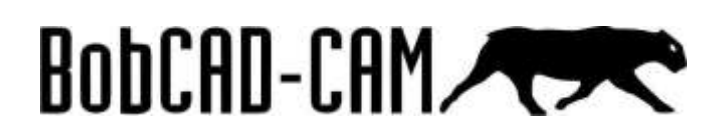

# **PostProcessors Protected Area**

To view this restricted area, please enter the password you have been provided with.

#### Paso 5

Seleccione su tipo de máquina del listado que le aparece dando un clic sobre el nombre.

| PostProcessors V30-V33 V4-V8 |                  |          |
|------------------------------|------------------|----------|
| Laser                        | 12-22-2020 23:47 | 2 MB     |
| Lathe                        | 12-22-2020 23:47 | 8.11 MB  |
| Mill-Router                  | 12-22-2020 23:49 | 19.89 MB |
| Plasma                       | 12-22-2020 23:50 | 4.25 MB  |
| Waterjet                     | 12-22-2020 23:50 | 2.52 MB  |
| Wire EDM                     | 12-22-2020 23:51 | 4.4 MB   |

## Paso 6

Seleccione el control de su máquina del listado que le aparece dando un clic sobre el nombre.

# BobCAD-CAM

# TUTORIALES

| PostProcessors V30-V33 V4-V8 Las | er               |           |
|----------------------------------|------------------|-----------|
| ACS                              | 12-22-2020 23:46 | 89 KB     |
| Amada                            | 01-14-2021 17:57 | 89.67 KB  |
| Balleigh                         | 12-22-2020 23:46 | 88.54 KB  |
| Bosch                            | 12-22-2020 23:48 | 88.75 KB  |
| Cincinnati                       | 12-22-2020 23:48 | 88:71 KB  |
| Fanuo                            | 12-22-2020 23:46 | 534.42 KB |
| Koike                            | 12-22-2020 23:47 | \$8.88 KB |
| Lasag                            | 12-22-2020 23:47 | 89.32 KB  |
| Mazak                            | 12-22-2020 23:47 | 355;13.KB |
| Mitsubishi                       | 12-22-2020 23:47 | 267.5 KB  |
| Resonations                      | 12-22-2020 23:47 | 89.29 KB  |
| Techno Techno                    | 12-22-2020 23:47 | 89:43 KB  |

## Paso 7

Seleccione la referencia de su control o una similar para realizar pruebas en su máquina.

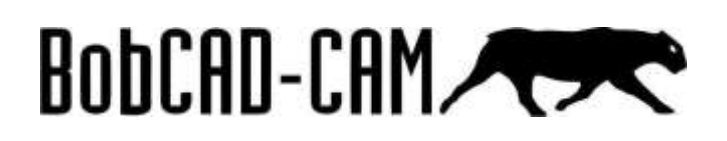

| PostProcessors V30-V33 V4-V8 → Laser → Fanuc |                  |          |  |  |
|----------------------------------------------|------------------|----------|--|--|
| Fanuc_160iL_Laser.exe                        | 12-22-2020 23:48 | 88.95 KB |  |  |
| Fanuc_18L_Laser.exe                          | 12-22-2020 23:46 | 89.62 KB |  |  |
| Fanuc_18L_VTC_Laser.exe                      | 12-22-2020 23:46 | 89.59 KB |  |  |
| Fanuc_16_LB_Laser.exe                        | 12-22-2020 23:46 | 88.76 KB |  |  |
| Fanuc_FS160I_LB_Laser.exe                    | 12-22-2020 23:46 | 88.63 KB |  |  |
| Fanuc_FS_0L_Laser.exe                        | 12-22-2020 23:47 | 88.88 KB |  |  |

## Paso 8

Luego de dar clic en la referencia de su control, el navegador iniciará el proceso de descarga y le mostrará una ventana emergente preguntándole si desea guardar el archivo. Haga clic en el botón **Save File.** 

| Opening Fanuc_16M.exe                                                | × |
|----------------------------------------------------------------------|---|
| You have chosen to open:                                             |   |
| Fanuc_16M.exe                                                        |   |
| which is: exe File (89.3 KB)<br>from: https://www.softwarecadcam.com |   |
| Would vou like to save this file?                                    |   |
| Save File Cancel                                                     |   |

## Paso 9

Si le aparece esta ventana de advertencia de Windows, haga clic en **"Más información** o **More info**" y realice un clic en **"Ejecutar de todas formas** o **Run anyway**".

# BobCAD-CAM

# TUTORIALES

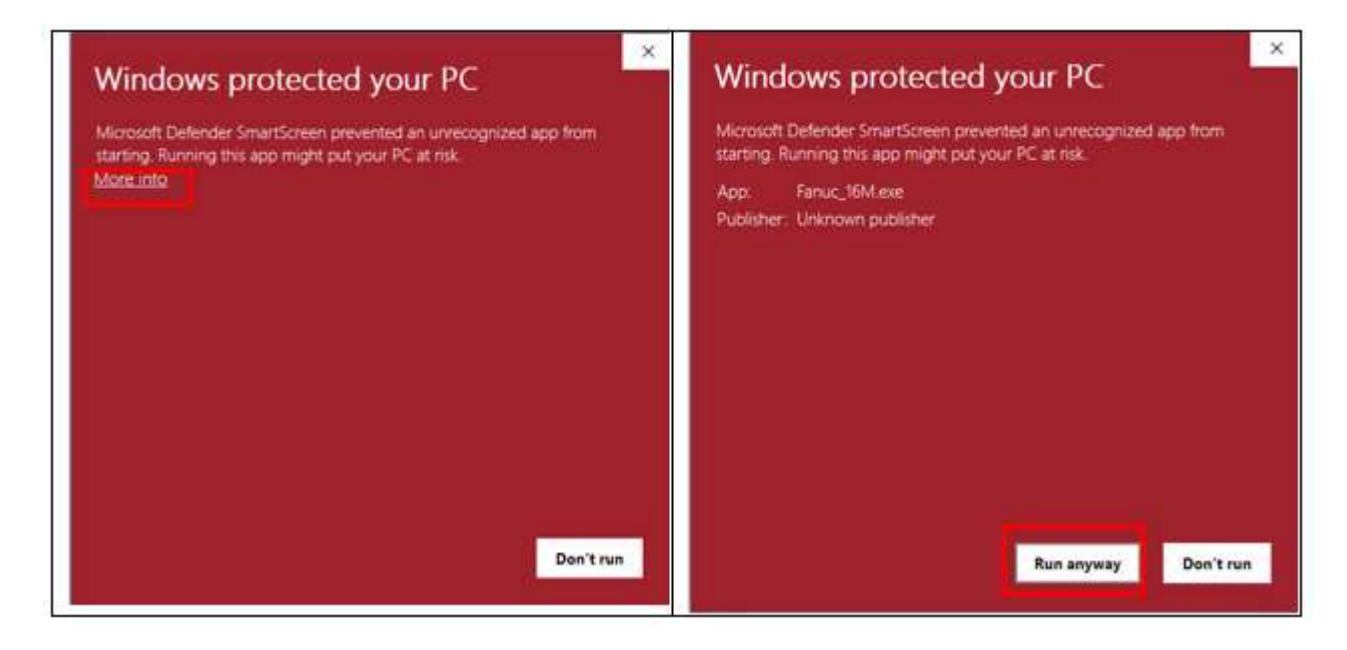

# Paso 10

En la ventana de instalación del post procesador, haga clic en el botón I Agree.

| lease read the following information on the post                                                 | t processor:                                                                 |     |
|--------------------------------------------------------------------------------------------------|------------------------------------------------------------------------------|-----|
| This program installs the Machine and Post Proce<br>BobCAD-CAM software output programs in the o | essor files that are required to have<br>correct format for this Controller. | the |
|                                                                                                  |                                                                              |     |

## Paso 11

Seleccione la versión para la cual está descargando el post procesador y haga clic en el botón Install.

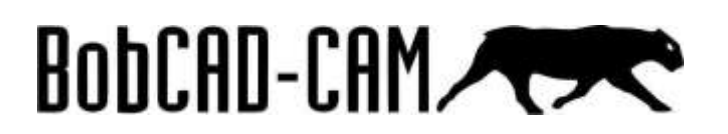

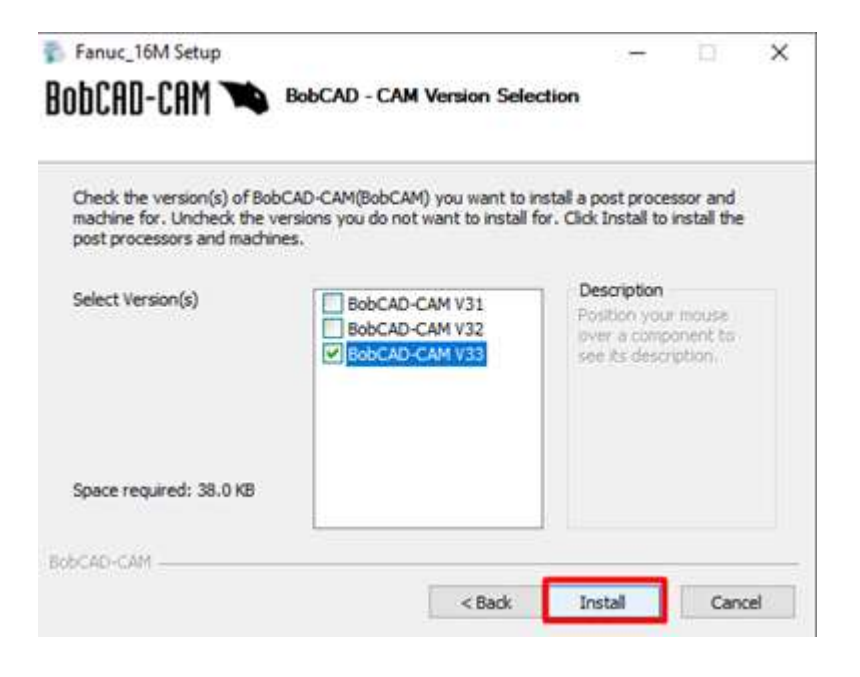

# Paso 12

Cuando se complete la instalación, haga clic en el botón Close.

| 🚏 Fanuc_16M Setup |                                   | -    |     | X  |
|-------------------|-----------------------------------|------|-----|----|
| BobCAD-CAM 🍽      | Installation Complete             |      |     |    |
|                   | Setup was completed successfully. |      |     |    |
| Completed         |                                   |      |     |    |
|                   |                                   |      |     |    |
|                   |                                   |      |     |    |
|                   |                                   |      |     |    |
|                   |                                   |      |     |    |
|                   |                                   |      |     |    |
|                   |                                   |      |     |    |
|                   |                                   |      |     |    |
| BobCAD-CAM        |                                   | - 1  |     |    |
|                   | < Back                            | Jose | Can | 08 |

### Paso 13

Abra BobCAD-CAM, haga clic derecho en el Menú CAM Predeterminado y clic en Ajustes Actuales.

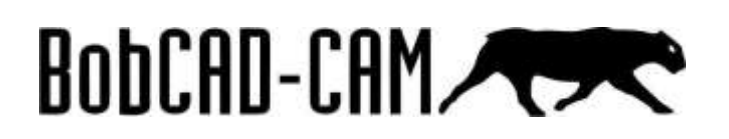

| Administrador CAM | ₽ ×                                       | BobCAD1 |
|-------------------|-------------------------------------------|---------|
| ha 🐜 🗞 🛸 🛸        |                                           |         |
| CAM Predete       | rminado                                   |         |
|                   | Nuevo Proyecto                            |         |
|                   | Proyecto desde Plantilla                  |         |
|                   | Ajustes Actuales                          |         |
|                   | Condiciones de Corte                      |         |
|                   | Definición de Operaciones predeterminadas |         |
|                   | Librería de Herramientas                  |         |
|                   | Sostenedor de Herramientas de Fresa       |         |
|                   | Librería de Adaptadores                   |         |
|                   | Tabla de Roscas                           |         |
|                   | Libreria de Materiales                    |         |
|                   | Base de Datos                             |         |

### Paso 14

En la ventana de **Ajustes Actuales,** haga clic en **Generar Código G** y en la opción **Definir Post Procesador** haga clic en el botón **Seleccionar.** 

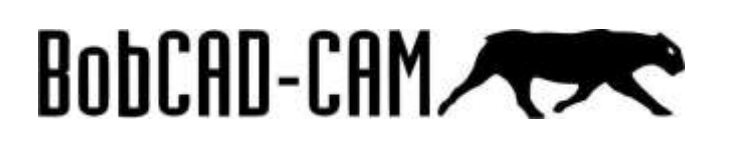

| S Máquina                             | Generar Código G                                                         |           |                       |                             |             |  |  |
|---------------------------------------|--------------------------------------------------------------------------|-----------|-----------------------|-----------------------------|-------------|--|--|
| S Parametros de Máq                   | Definir Post Procesador                                                  |           |                       |                             |             |  |  |
| Senerar Código G                      | Seleccionar C\BobCAD-CAM Data\BobCAD-CAM V33(Posts\Mill/Fanuc_16M BCPst  |           |                       |                             |             |  |  |
| - III Generación de Codi              | Origen de PostProcesador                                                 |           |                       |                             |             |  |  |
|                                       | Seleccionar C\BobCAD-CAM Data(BobCAD-CAM V33)AC\M//                      |           |                       |                             |             |  |  |
|                                       | Extensión de Archivo de NC                                               | nc        | ]                     |                             |             |  |  |
|                                       | Programa                                                                 |           | Absoluto/Incremental  |                             |             |  |  |
|                                       | Número                                                                   | 100       | Ajustado por Codigo G | Absoluto                    | Incremental |  |  |
|                                       | Números de Secuencia                                                     |           |                       |                             |             |  |  |
|                                       | Número de Inicio                                                         | 1         | # Incremento de       | Secuencia 1                 |             |  |  |
|                                       | Numan da Subsconsentas                                                   |           |                       |                             |             |  |  |
|                                       | Subprogramas en Codigo G                                                 |           | Operacion de Sub-Proc | zama                        |             |  |  |
|                                       | # Origen de Subprograma 10                                               |           | # incremento de S     | # Incremento de Subprograma |             |  |  |
|                                       | Manejo de Rápidos de Máguina                                             |           |                       |                             |             |  |  |
|                                       | Origen del sistema de indice                                             | duuto     |                       |                             |             |  |  |
|                                       | Unigen del sistema de indice de uso     Máquina Dogleg movimiento rápido |           |                       |                             |             |  |  |
|                                       | Generar Arcos en programa NC de                                          | e 4to Eje |                       |                             |             |  |  |
|                                       | Permitir Arcos para 4Eje                                                 |           |                       |                             |             |  |  |
|                                       | Comentarios Automáticos en Codigo G                                      |           |                       |                             |             |  |  |
|                                       | Comentarios Automáticos en Codigo G                                      |           |                       |                             |             |  |  |
|                                       |                                                                          |           |                       |                             |             |  |  |
|                                       |                                                                          |           |                       |                             |             |  |  |
| · · · · · · · · · · · · · · · · · · · |                                                                          |           |                       |                             |             |  |  |

## Paso 15

Seleccione el post procesador que descargó previamente y haga clic en el botón **Abrir.** Todos los postprocesadores se guardan en la siguiente dirección: C:\BobCAD-CAM Data\BobCAD-CAM V33\Posts.

| New York                                                                                                    |                                         |                      |            |        | H • D •                         |
|----------------------------------------------------------------------------------------------------|-----------------------------------------|----------------------|------------|--------|---------------------------------|
| Deserved of T                                                                                                    | Netwood P                               | Date modified.       | for        | 1.4    |                                 |
| Autors of                                                                                                    |                                         |                      |            |        |                                 |
| A.L.                                                                                                    | all fadar, Permat, 1, DEM               | A(21)/0278 #21 PM    | 0021100    | 20.40  |                                 |
|                                                                                                    | - Tatar, Formet, 2                      | HEY CY2525 BLD AM    | 00251100   | 10.49  |                                 |
| and a set of the set of the set o | all Fager JC/CM, Plasma                 | 401427555 815 WW     | SCHUT FOR  | 27.68  |                                 |
| Y12Marpapery                                                                                                    | -43 Fagor_BDSSM_ATC                     | 10/15/2020 8222 AM   | acadu na   | 25.63  |                                 |
| Ventas                                                                                                    | <ul> <li>Fagor JR255AV_NOADE</li> </ul> | 10/10/2020 0.20 AM   | BOPSTICE   | 29.68  |                                 |
| Institut Court File                                                                                                    | A Fager_BOILM                           | 10/17/2526-832 AM    | 8CP51.1/w  | 18.48  |                                 |
|                                                                                                    | all fank_SM                             | TO TO JUST BAILAM    | BONT No.   | 33.43  |                                 |
| NeOne :                                                                                                    | - Tanusi_DIM_3x_3MI                     | 10/11/2528 B 12 AW   | #OSTINe    | 28.49  |                                 |
| to K                                                                                                    | 43 Famuel, Shil, Au, Mill, A            | 30/15/2528E8.22 AM   | 8CP511/ie  | 22.4.0 |                                 |
| TO Objects                                                                                                    | - Fame, SM, Ac, MIL, B                  | PROTECTION RECEASE   | RONT File  | 10.03  | <br>And greenerse possibilities |
| and conjunct                                                                                                    | - Fanor, DM                             | 5/8/2020 4:13 494    | 9025110e   | 27.43  |                                 |
| Develop                                                                                                    | Tanie 14 Laws                           | 71/12/2019 8-8E PM   | 80251138   | 28.68  |                                 |
| Documents                                                                                                    | nil Fanue_SEM                           | MAYING DOM BAILAN    | \$1751 Per | 21.62  |                                 |
| Diverticads                                                                                                    | all famol_27_3x_Mit                     | 10/15/2020 8:22 AM   | acest rise | 29.68  |                                 |
| Mart                                                                                                    | R Famul, 1005, Laver                    | 10/15/2528.822 AM    | 80251 File | 24.48  |                                 |
| Proves .                                                                                                    | all famue_PSNOE_L3_Lawer                | 10/11/2019 645 PM    | INTER THE  | 12.58  |                                 |
| Videos                                                                                                    | - Prov. Waterlet, Pro                   | 75/15/26/08/22 AM    | #CPCI III9 | 21.48  |                                 |
| Acer (C)                                                                                                    | A CHELDOMENSAIC                         | WAY 11 B 1929 / F 10 | 8(25)11e   | 20.10  |                                 |
| New Manager (D.)                                                                                                    | all clic, sile, MA, MR                  | 8/12/00000.2001.PMF  | 8CP51198   | 29.49  |                                 |
| ******                                                                                                    | -I Hain USIC 250                        | 93/12/25/25 3.19 PM  | 00251118   | 57.83  |                                 |
| anaok -                                                                                                    | all Hand, Jur, Mill                     | 100/15/2020 0.27 AM  | 8025779#   | 30.83  |                                 |

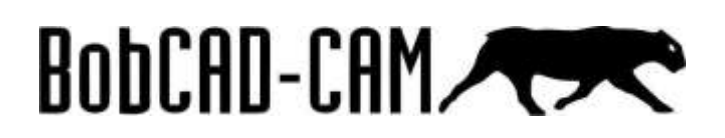

# Paso 16

#### Haga clic en el botón OK o Aceptar.

| yuttes Actuares                           |                                                               |          |                         |               |        |  |  |
|-------------------------------------------|---------------------------------------------------------------|----------|-------------------------|---------------|--------|--|--|
| E Máguiná                                 | 🗉 Generar Código G                                            |          |                         |               |        |  |  |
| Parametros de Malo                        | Defex Post Processilie                                        |          |                         |               |        |  |  |
| E Generar Código G                        | Selectorial CholoGAD CAM DatabacAD CAM V33PostdMMFana_sMADCPa |          |                         |               |        |  |  |
| <ul> <li>au Generación de Cog-</li> </ul> | Origen de Poal Processador.                                   |          |                         |               |        |  |  |
|                                           | Selectional C (SHACAD CAM Devide-SCAD CAM V35NCW0)            |          |                         |               |        |  |  |
|                                           | Estamoión de Archivo de NC                                    |          |                         |               |        |  |  |
|                                           | Pogana                                                        |          | Absoluti/horsmental     |               |        |  |  |
|                                           | Adamana                                                       | 100      | Ayustado por Codige G   | Abaciuta Inco | enersé |  |  |
|                                           | Nimeros de Secuencia                                          |          |                         |               |        |  |  |
|                                           | fairment de Inicio                                            |          | #Romments de            | Sacuencia 1   |        |  |  |
|                                           | Nomero de Subprogramas                                        |          |                         |               |        |  |  |
|                                           | Divitorogramas en Codigo G                                    |          | Operation de Bult-Prop  | ana .         |        |  |  |
|                                           | # Origen de Subprograma                                       | 10       | #Incremento de Su       | bpogana 1     |        |  |  |
|                                           | UNicar plane banaformada                                      |          | Manejo de Rápidos de Má | quine         |        |  |  |
|                                           | Origen del sintema de indice de une                           |          |                         |               |        |  |  |
|                                           | General Accos en programa NC de Ho Eje                        |          |                         |               |        |  |  |
|                                           | Parmiti Aicos para 40ja                                       |          |                         |               |        |  |  |
|                                           | Conventarios Automáticos un Codigo G                          |          |                         |               |        |  |  |
|                                           | Comentarios Automáticos en C                                  | Codigo G |                         |               |        |  |  |
| · ·                                       |                                                               |          |                         |               |        |  |  |
|                                           |                                                               |          |                         | OK            | Carcel |  |  |